# **OpenBlocks A Family**

#### **Quick Installation Guide**

English Ver. 1.0 - Aug 14, 2012

## First Steps : Index

- **Serial Console**
- **Network Configuration**
- Save Settings
- Timezone
- LAN connection
- **Factory Settings**

### **Serial Console**

To configure your OpenBlocks, connect it to the serial port on your PC. If your PC does not have a serial port, you can use a serial-port -USB adapter (not included).

Use a LAN straight cable (included) to connect the console port of the OpenBlocks and the console adapter (included). Plug the adapter's serial connector into the serial port of your PC.

To login, you need a terminal client such as Hyperterminal (standard on windows, up to XP), PuTTY, or TeraTerm.

#### You should apply the parameters below on the terminal client :

| Baud rate | 115,200 |
|-----------|---------|
| Data      | 8bit    |
| Parity    | none    |
| Stop bit  | 1       |

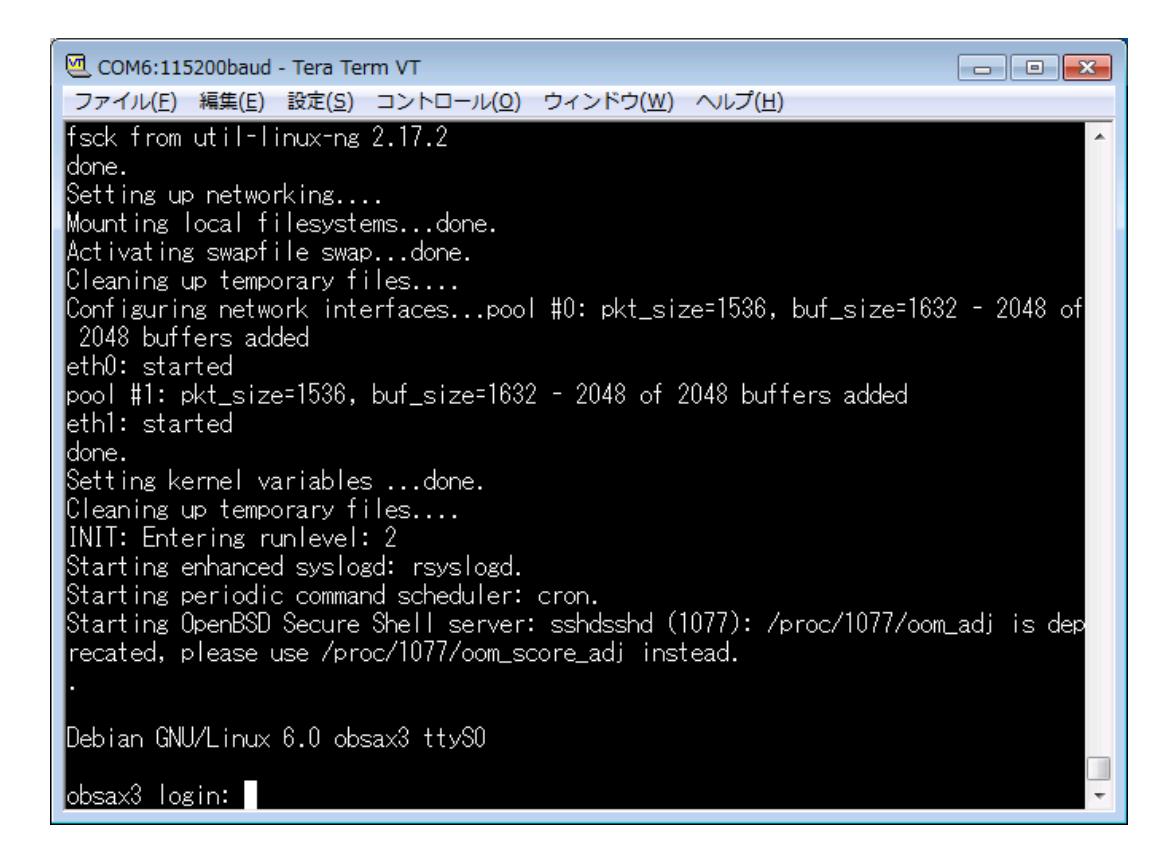

### Login via command line

Login with the default ID "root", and password "root".

Or you can change the root password with the command "passwd".

To edit the configuration files, you can use "vi editor". Here you can refer the quick reminder for common vi commands.

#### Quick vi editor reference:

| Move cursor up : k                | Move cursor down : j        |
|-----------------------------------|-----------------------------|
| Move cursor left : h              | Move cursor right : I       |
| Insert text : I                   | Leave text input mode : ESC |
| Delete character under cursor : x | Quit without saving : q!    |
| Undo all changes : e!             | Save the file and quit : x! |

### **Network Configration**

The first you have to do right out of the box is to configure the network.

You can access to OpenBlocks Console with SSH connection to the IP address in Factory Setting, or via the serial port. To operate the unit you can almost use the method on Debian GNU/Linux 6.0, except to save setting. In this document you are able to study the how-to information for elemental network configuration.

#### 1. Hostname

To set the hostname as "openblocks," see below.

| openblocks |  |
|------------|--|

#### 2. Ethernet ports

The Ethernet ports can be configured in the file "/etc/network/interfaces". This example shows the case to assign a static IP address to eth0 and a dynamic IP address from DHCP server to eth1. /etc/network/interfaces

```
auto lo

iface lo inet loopback

auto eth0

iface eth0 inet static

address 192.168.254.254

network 192.168.254.0

netmask 255.255.255.0

broadcast 192.168.254.255

gateway 192.168.254.1

auto eth1

iface eth1 inet dhcp
```

#### **3. DNS**

To enable DNS, edit the file "/etc/resolv.conf".

#### /etc/resolv.conf

```
domain example.jp
nameserver 192.168.254.33
```

#### 4. Proxy server

With "/etc/profile.d/proxy.sh" and "/etc/apt/apt.conf.d/99proxy" you can add the proxy server(s) as you like.

/etc/profile.d/proxy.sh

```
http_proxy=http://proxy.example.jp:8080
ftp_proxy=http://proxy.example.jp:8080
no_proxy=.example.jp
export http_proxy ftp_proxy no_proxy
```

/etc/apt/apt.conf.d/99proxy

```
Acquire::http::Proxy "http://proxy.example.jp:8080";
Acquire::ftp::Proxy "http://proxy.example.jp:8080";
```

### **Save Settings**

When you want to reboot the unit, you have to save all the changes on the

files or directries in User Area with the command "flashcfg".

```
# flashcfg -S
FlashROM overwrites the current data.
Are you ok? [y|N] y
Archiving userland files... done (Approximately 0 MBytes)
Save files to FlashROM
*
done
Archiving /etc config files... done (Approximately 4 KBytes)
Save files to FlashROM
*
done
```

Notification: This operation is unnecessary when you reboot the unit that has ext4 or ext3 storage that is set as "DEBIAN" for volume label.

### Timezone

To change the timezone, run "dpkg-reconfigure" as follows.

| ī. |   | - |   | • • |   |   |   |   | - |   | - |   |    |   | • • | -   |    | • • | - | <br>• • | - |    |   |   |   | - | - | - | <br> |   | - | - | - | - | - | <br> |   | - | <br> | - | - 1 | • • | - | <br>- | <br> | • • | <br>- | • • | <br> | <br> | <br> | - | <br>- |   | - | <br>- | <br> | 1 |  |
|----|---|---|---|-----|---|---|---|---|---|---|---|---|----|---|-----|-----|----|-----|---|---------|---|----|---|---|---|---|---|---|------|---|---|---|---|---|---|------|---|---|------|---|-----|-----|---|-------|------|-----|-------|-----|------|------|------|---|-------|---|---|-------|------|---|--|
| ł  | # | ( | d | p   | k | q | _ | r | e | c | 0 | n | ıf | 6 | Ĺ   | a i | ı. | r   | e | t       | 2 | 30 | ł | a | t | a |   |   |      |   |   |   |   |   |   |      |   |   |      |   |     |     |   |       |      |     |       |     |      |      |      |   |       |   |   |       |      | ł |  |
| 1  |   |   |   | •   |   | - |   |   |   |   |   |   | _  |   |     |     |    |     |   |         |   |    | _ |   | _ | _ |   |   |      | _ | _ |   |   |   |   |      | _ |   | _    |   |     | _   |   | _     |      | _   |       |     |      |      |      |   |       | _ |   | _     |      |   |  |

When everything goes right, save your all settings aganin as the instructions above.

### **LAN Connection**

Now connect the OpenBlocks to your local network , via the ETHER-0 port.

Then your OpenBlocks is ready to use.

**Connection test with ping** 

To check if the network connection to the OpenBlocks works, use ping command. The factory default IP address on each unit is 192.168.254.254.

Image: Content of the second second se

### **Factory Settings**

Administrator for Serial Console / SSH access (AX3 / A6)

| ID       | root |
|----------|------|
| Password | root |

**Host Name** 

|             | AX3    | A6    |  |  |  |  |  |  |
|-------------|--------|-------|--|--|--|--|--|--|
| Host Name   | obsax3 | obsa6 |  |  |  |  |  |  |
| Domain name | N/A    |       |  |  |  |  |  |  |

**IP addresses** 

| _       |            | AX3             | A6              |
|---------|------------|-----------------|-----------------|
| Ether-0 | IP address | 192.168.254.254 | 192.168.254.254 |
| (eth0)  | Netmask    | 255.255.255.0   | 255.255.255.0   |
| Ether-1 | IP address | 192.168.253.254 |                 |
| (eth1)  | Netmask    | 255.255.255.0   |                 |
| Ether-2 | IP address |                 |                 |
| (eth2)  | Netmask    | AX3/4 : N/A     | NO I/F          |
| Ether-3 | IP address | AX3/2 : No I/F  |                 |
| (eth3)  | Netmask    |                 |                 |